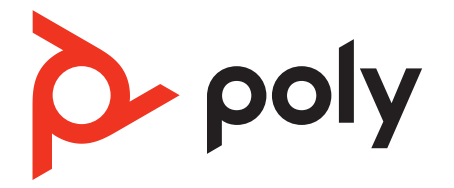

# Voyager 4300 UC Series

Bluetooth ヘッドセット

ユーザー ガイド

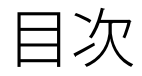

ヘッドセットの概要 3 製品を安全にお使いいただくために 3 USB Bluetooth アダプター 3 充電スタンド(対象モデルのみ) 4 接続とペアリング 5 PCへの接続 5 **USB**アダプターの設定 5 モバイルデバイスとのペアリング 5 USB アダプターを再ペアリングする 6 ペアリングモード 6 快適な使用と充電 7 右または左に着用 7 充電ケーブルの差込口 7 ヘッドセットのバッテリーステータスの確認 7 ソフトウェアをロードする 9 Poly デバイスのアップデート 9 基本操作 10 電源のオン/オフ 10 音量調節 **10** 発信する/着信応答する/通話を終了する。 10 Microsoft Teams の起動 (Teams モデルのみ) 11 オーディオの再生/一時停止 11 音声機能 **11** その他の機能 12 言語の選択 12 DeepSleep  $\pm - 12$ オンラインインジケーター 12 有線モード(USB 経由の音声) 12 トラブルシューティング 13 パッケージ内容 15 サポート 16

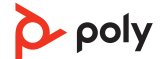

# ヘッドセットの概要

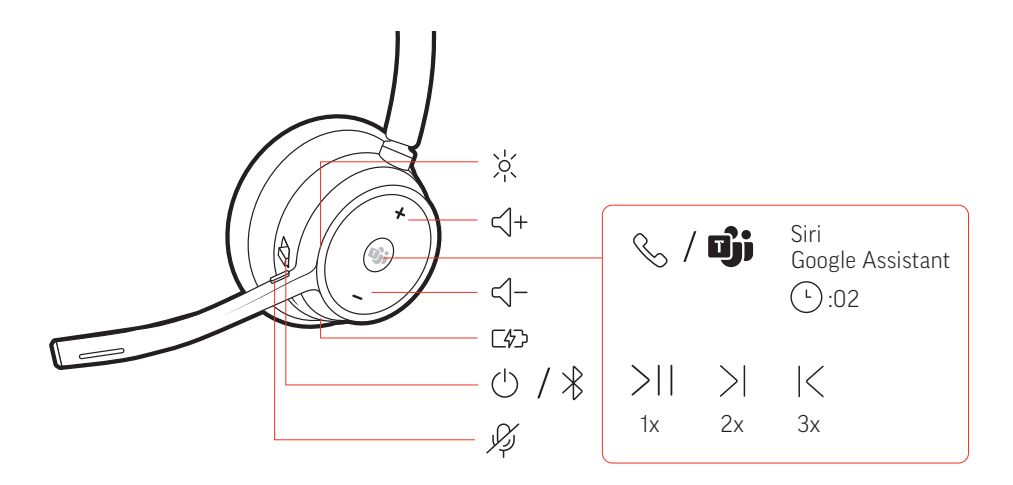

| -><-                    | LED/オンラインインジケーター                              |  |
|-------------------------|-----------------------------------------------|--|
| <\+                     | 音量を上げる                                        |  |
| ۶/ <b>۵</b> ĵi          | コール ボタン/押すと Microsoft Teams に接続 (アプリケーションが必要) |  |
| Siri®、Googleアシ<br>スタント™ | スマートフォン機能: デフォルトの音声アシスト                       |  |
| ▶II                     | 再生/一時停止**                                     |  |
|                         | 次の曲にスキップ**                                    |  |
| M                       | 前の曲にスキップ**                                    |  |
| <∫−                     | 音量を下げる                                        |  |
| 7                       | 充電端子                                          |  |
| Ċ                       | 電源                                            |  |
| *                       | Bluetooth®のペアリング                              |  |
| <br>Ķ                   | ミュート/ミュート解除                                   |  |

**注** \*\*機能はアプリケーションによって異なります。Web ベースのアプリでは機能しない場合があります。

製品を安全にお使いい ただくために 新しいヘッドセットをお使いになる前に、安全性に関するガイドに記載されている使 用上の注意事項、充電、電池に関する注意事項、規制情報をご確認ください。

USB Bluetooth アダプ ター

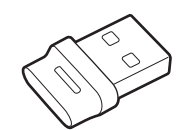

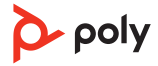

Hi-Fi Bluetooth USB アダプターは、Poly デバイスとあらかじめペアリングされています。PC に差し込み、PC のオーディオに接続します。

注 アダプターのデザインは異なる場合があります。

| 標準LED   | 準LED               |  |  |
|---------|--------------------|--|--|
| USBのLED | LED の意味            |  |  |
| 赤と青で点滅  | ペアリング              |  |  |
| 青で点灯    | ヘッドセットが接続されました     |  |  |
| 青で点滅    | 通話中                |  |  |
| 赤で点灯    | ミュート中              |  |  |
| 紫で点滅    | PC からメディアのストリーミング中 |  |  |

| Microsoft Teams* 検出時の LED |                     |  |  |  |
|---------------------------|---------------------|--|--|--|
| USBのLED                   | LED の意味             |  |  |  |
| 赤と青で点滅                    | ペアリング               |  |  |  |
| 紫で点灯                      | Microsoft Teams に接続 |  |  |  |
| 青で点滅                      | 通話中                 |  |  |  |
| 赤で点灯                      | ミュート中               |  |  |  |
| 紫で点滅                      | Microsoft Teams 通知  |  |  |  |

注 \*Microsoft Teams デスクトップアプリケーションが必要

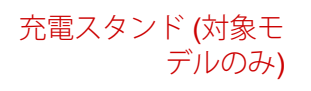

-\\=c+

注 充電スタンドは、PC または充電器のUSB ポートに接続します。

#### **PC** への接続

Bluetooth USB アダプターは、ヘッドセットとあらかじめペアリングされています。

1 ヘッドセットの電源を入れて、Bluetooth USB アダプターをお使いのラップトップまた は PC に差し込みます。

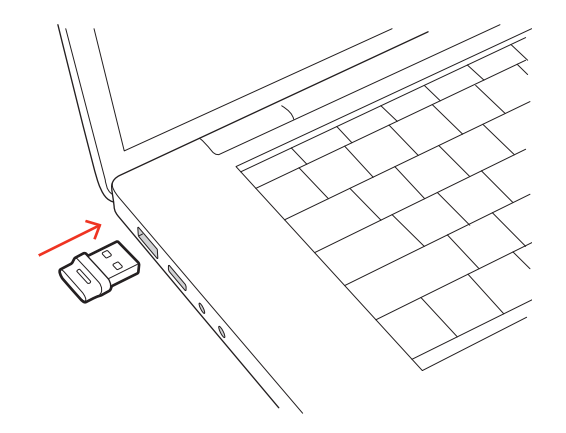

- 2 USB アダプターの LED は点滅した後に点灯し、ヘッドセットと USB アダプターが接続 されていることを示します。ヘッドセットを装着している場合は、接続が確立したこ とを通知する "PC connected" (PC に接続されました) というメッセージが流れます。通 話中の場合は、USB アダプターの LED が青に点滅します。通話していない場合は、 LED が点灯します。
- 3 Poly Lens Desktop アプリを起動します (poly.com/lens にアクセス)。これにより、高度 な設定やオプションでヘッドセットの動作をカスタマイズできます。
- USB アダプターの設定Hi-Fi Bluetooth USB アダプターは、着信に応答するようにあらかじめ設定されています。<br/>音楽を聴くには、Bluetooth USB アダプターを設定する必要があります。

## Windows

- Bluetooth USB アダプターを設定して音楽を再生するには、「スタート」メニュー> [コントロールパネル] > [サウンド] > [再生] タブに移動します。[Poly BT700] を選択してデフォルトのデバイスとして設定し、[OK] をクリックします。
- 2 通話や着信を行う際に音楽を一時停止するには、[スタート]メニュー> [コントロールパネル] > [サウンド] > [通信] タブに移動して、目的のパラメータを選択します。

Mac

Bluetooth USB アダプターを設定するには、[アップルメニュー] > [システム環境設定] > [サウンド] に移動します。[入力] タブと[出力] タブの両方で、[Poly BT700] を選択します。

 モバイルデバイスとの 1 ヘッドセットをペアリングモードにするには、電源©スイッチをオフの位置から反対方 ペアリング 向にスライドしたままにして、"Pairing" (ペアリング)という音声が流れ、ヘッドセット のLED が赤と青で点滅するまで待ちます。

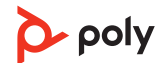

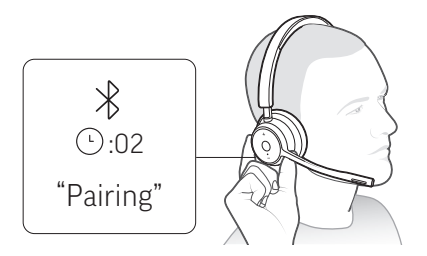

- 2 携帯電話の Bluetooth を有効にして新しいデバイスの検索を行います。
  - ・iPhone [設定] > [Bluetooth] > [オン] \*
  - ・Android [設定] > [Bluetooth:オン] > [デバイスの検索]\*

注\*メニューはデバイスによって異なる可能性があります。

3 [Poly V43XX Series] を選択します。
 正常にペアリングされると、「ペアリングが成功しました」というメッセージが流れ、
 ヘッドセットの LED の点滅が停止します。
 注 ご使用のヘッドセットは最大8 台までのデバイスとペアリングできますが、同時に
 接続を維持できるのは2 台のみです。これには、Bluetooth アダプターも含まれます。

USB アダプターを再ペ アリングする 通常、USB アダプターはあらかじめヘッドセットとペアリングされています。アダプ ターが接続されていない場合、または別途購入した場合は、アダプターをヘッドセッ トとペアリングする必要があります。

- 1 Hi-Fi Bluetooth USB アダプターをラップトップまたは PC に挿入して、PC がアダプターを認識するまで待ちます。
- **2** ヘッドセットをペアリングモードに設定します。
- 3 Poly Lens アプリで「ペアリングする」を選択し、Bluetooth USB アダプターをペアリングモードに設定します。アダプターが赤と青で点滅します。 正常にペアリングされると、"Pairing successful" (ペアリングが成功しました)と "PC connected" (PC に接続されました)というメッセージが流れ、Bluetooth USB アダプターの LED が点灯します。
- ペアリングモード ヘッドセットの電源()スイッチをオフの位置から反対方向にスライドして抑え、LED が 赤と青で点滅するまで待ちます。

# 右または左に着用

マイクを右側または左側に配置するには、マイクブームを上に回転させます。ブーム を軽く曲げ、口の端から指2本程度の位置に来るようにします。

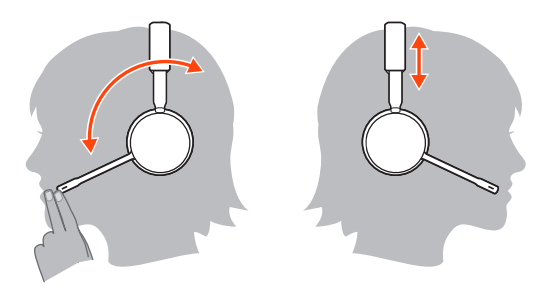

 充電ケーブルの差込口
 USB ケーブルまたは充電スタンド (対象モデルのみ)を使用して、ヘッドセットを充電します。充電中は、ヘッドセットの LED が点滅します。完全に充電するには約 90 分かかります。充電が完了すると、LED がオフになります。

 注 USB ケーブルおよび充電スタンド (対象モデルのみ) は、PC または充電器の USB ポートに接続します。

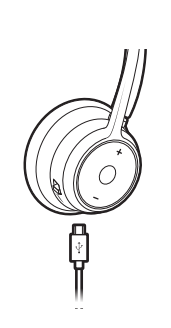

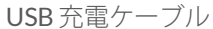

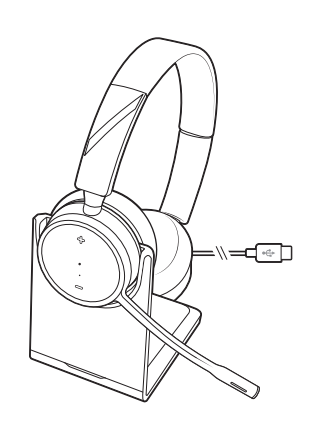

充電スタンド(対象モデルのみ)

| ヘッドセットのLED | LED の意味          |
|------------|------------------|
| オフ         | 充電終了             |
| •••        | バッテリー残量は充分残っています |
| ••         | バッテリー残量が半分になりました |
| •          | バッテリー残量が少なくなりました |
| ₩          | バッテリー残量がほとんどません  |

### ヘッドセットのバッテ リー ステータスの確認

ヘッドセット電池残量ステータスの確認:

- Poly Lens Desktop アプリ で状態を表示
- ヘッドセットが非アクティブの状態で、電源のスイッチをオフの位置から反対方向に スライドして放します。音声通知を聞くか、ヘッドセットのLEDを確認します。

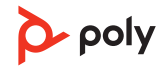

# 充電中のヘッドセット LED の動作

| オフ  | 充電終了             |
|-----|------------------|
| ••• | 電池残量は充分残っています    |
| ••  | 電池残量が半分になりました    |
| •   | 電池残量が少なくなりました    |
| *   | 電池残量がほとんど残っていません |
|     |                  |

**ヒント** 連続通話時間アラートの精度をリセットするには、ヘッドセットの電池を使い 切ってからフル充電を行います。

# ソフトウェアをロードする

Poly Lens アプリを使用して、高度な設定やオプションでデバイスの動作をカスタマイズできます。一部のソフトフォンでは、デバイスのコールコントロール機能(着信応答/通話終了/ミュート)を有効にするために、Poly ソフトウェアのインストールが必要です。poly.com/lens をダウンロードします。

注 デバイスの設定と更新は、Poly Hub アプリでも可能です。

Poly デバイスのアップ デート ファームウェアを最新の状態に保つことで、パフォーマンスが向上し、Poly デバイス に新しい機能が追加されます。

Poly Lens Desktop アプリを使用して、PC でデバイスをアップデートします。poly.com/ lens でダウンロードしてください。

アップデート中の注意事項:

- ・アップデートが完了するまで Poly デバイスを使用しないでください。
- ・2台目のデバイスで2回目のアップデートを開始しないでください。
- メディアをストリーミングしないでください。
- ・通話に応答したり、電話をかけたりしないでください。

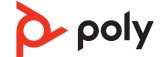

基本操作

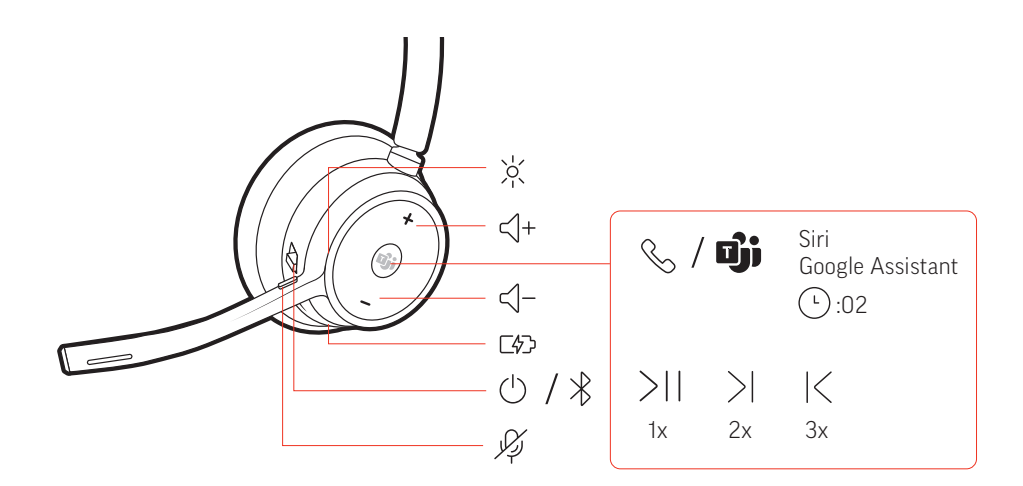

電源のオン/オフ スイッチ心をスライドさせて、電源のオン/オフを行います。

音量調節 音量調節の [+] ボタンまたは [-] ボタンをタップします。

ヘッドセットのマイクの音量調節(ソフトフォン) ソフトフォンでテスト発信を行い、ソフトフォンや PC の音量を調節します。

発信する/着信応答す 着信への応答と通話の終了 る/通話を終了する。 コール・ボタンを軽く押します。

### 2台目の着信に応答

まず、コールボタン、を軽く押して現在の通話を終了します。次に、もう1回コール ボタン、を軽く押して新しい着信に応答します。

**ミュート** 通話中に赤いミュート参ボタンをタップします。

通話を保留にする 通話を保留するには、ヘッドセットのコールボタンを2秒間押します。コールボタン を押すと、保留中の通話を再開できます。

<mark>通話を切り替える(フラッシュ)</mark> 通話を切り替えるには、ヘッドセットのコール ボタンを **2** 秒間押します。

最後に使用した電話番号にリダイヤル(スマートフォン) リダイヤルする場合は、コール、ボタンを軽く2回押します。

2台目のデバイスから着信に応答する

2台のデバイス(ソフトフォンも含む)から、着信に簡単に応答することができます。 通話中に新しい着信があると、ペアリングしたもう1台のデバイスから着信音が鳴ります。

他のデバイスから2つ目の着信に応答するには、最初にコールバボタンを軽く押して現 在の着信を終了し、コールボタンをもう一度押して新しい着信に応答します。注:新 しい着信に応答しない場合、着信はボイスメールに転送されます。

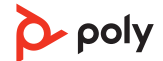

Microsoft Teams の起動 (Teams モデルのみ)

ヘッドセットの Teams **ゆ** ボタンをタップすれば、Microsoft Teams デスクトップアプリがすぐに開き、使用できます。

- 通話中ではないときに Teams 
   ・ ボタンをタップすると、PC に Microsoft Teams アプリ が表示されます。
- 接続している USB アダプターの LED が紫に点滅しているときに Teams ボタンをタップ すると、Teams からの通知が表示されます。
   注 Teams モデルおよびTeams デスクトップアプリケーションが必要です。Teams モバ イルアプリケーションには対応していません。

オーディオの再生/一時 コール、ボタンをタップすると、オーディオのストリーミングが一時停止または再開し 停止 ます。

注機能はアプリケーションによって異なります。Web ベースのアプリでは機能しない場合があります。

#### 曲の選択

次の曲にスキップするにはコール、ボタンを2回タップし、前の曲を再生するにはコー ル、ボタンを3回タップします。

注機能はアプリケーションによって異なります。Web ベースのアプリでは機能しない場合があります。

#### 早送り/巻き戻し

早送りするには、コール、ボタンを2回タップした後、押し続けます。巻き戻しするに は、コール、ボタンを3回タップした後、押し続けます。

注 機能はアプリケーションによって異なります。Web ベースのアプリでは機能しない 場合があります。

音声機能 Siri、Google アシスタント<sup>™</sup>、Cortana:約2秒間コールボタンを押し続け、携帯電話のデフォルトの音声アシスト機能を有効にします。携帯電話からのメッセージが聞こえると、音声ダイヤルや検索、その他のスマートフォンの音声コントロールが有効になります。

その他の機能

**言語の選択** Poly Lens アプリを使用して、ヘッドセットの使用言語をワイヤレスで変更できます。 poly.com/lens をダウンロードします。

DeepSleep モード ヘッドフォンの電源を入れたまま、ペアリングした携帯電話または USB アダプターが 通信範囲外の状態で7日以上経過すると、ヘッドセットは節電のため DeepSleep モー ドに入ります。

> 携帯電話または USB アダプターが通信可能範囲に戻ったときに、コールコントロール 、ボタンを押すと、DeepSleep モードは解除されます。

- オンラインインジケーヘッドセットの LED が赤く点灯している場合、そのユーザーは通話中です。設定はターPoly Lens アプリ で管理できます。
- 有線モード(USB 経由 ソフトフォンでの通話時に音声が途切れる場合、Bluetooth 密度の問題が発生しているの音声)の音声)の音声してください。
  - 1 Bluetooth USB アダプターをコンピューターから取り外します
  - 2 付属の 1.5 m USB ケーブルを使用してヘッドセットを直接接続します
  - 3 ヘッドセットの電源を切り、密度の問題が発生しない有線モードを使用します 注 *有線モード中にヘッドセットのバッテリーが充電されます。*

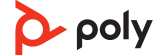

トラブルシューティング

| ー<br>ヘッドセットをモバイル デバイスにペ<br>アリングする方法を教えてください。                                    | 「モバイル デバイスとのペアリング」を参照してく<br>ださい。                                                                                                    |
|---------------------------------------------------------------------------------|----------------------------------------------------------------------------------------------------|
| ヘッドセットを PC またはノート PC に<br>ペアリングする方法を教えてください。                                    | USB Bluetooth アダプタを PC またはノート PC に接<br>続します。アダプタがヘッドセットにペアリングさ<br>れ、PC のオーディオに接続されます。「PC への接<br>続」を参照してください。                                                                                                    |
| PC の Bluetooth の代わりに USB<br>Bluetooth アダプタを使用するのはなぜ<br>ですか ?                    | USB Bluetooth アダプタは、ヘッドセット経由で、<br>最高の接続品質、ソフトフォン機能、および音響品<br>質を提供します。「PCへの接続」、「USB アダプタの<br>設定」を参照してください。                                                                                                    |
| USB Bluetooth アダプタをサポートされ<br>ている別の Poly オーディオ デバイスに<br>ペアリングする方法を教えてください。       | BT700 USB Bluetooth アダプタを別のデバイスにペ<br>アリングするには、Poly Lens Desktop アプリ が必要<br>です。お使いの Bluetooth アダプタは、サポートさ<br>れている最大 2 台の Poly オーディオ デバイスを記<br>憶できます。ただし、同時に接続可能なのは 1 台の<br>みです。「USB アダプタを再ペアリングする」を参照<br>してください。 |
| <br>ヘッドセットを携帯電話と PC に同時に<br>接続できますか?                                            | はい、ヘッドセットは携帯電話と PC に接続できま<br>す。お使いのヘッドセットは、最大8台のデバイス<br>を記憶できます。ただし、同時に接続可能なのは最<br>大2台です。これには、USB Bluetooth アダプタが含<br>まれます。                                                                                     |
| PCに接続すると、ヘッドセットの音声が<br>正常に聞こえない。<br>通話中に、相手に声が聞こえていない                           | 次の点を確認してください。<br>PC上でヘッドセットの音声を設定するには、「USB<br>アダプタの設定」を参照してください。                                                                                                    |
| 通話中、相手の声が聞こえない<br>ヘッドセットから音楽が聞こえてこない<br>音楽の再生中に着信があった時、音楽の<br>音量が大きすぎるか、一時停止しない | ー度に開くソフトフォンアプリケーションは1つだけにしてください。<br>よりよい音質を得るには、ヘッドセットのファームウェアを最新の状態にします。「Poly デバイスのアップデート」を参照してください。                                                                                                    |
| <ul> <li>ソフトフォンで通話する際に、ヘッドセットのコールコントロールが正常に動・</li> <li>作しない。</li> </ul>         | 次の点を確認してください。<br>よりよい音質を得るには、ヘッドセットのファーム<br>ウェアを最新の状態にします。「Poly デバイスのア<br>ップデート」を参照してください。                                                                                                    |
|                                                                                 | 一度に開くソフトフォンアプリケーションは <b>1</b> つだ<br>けにしてください。                                                                                                    |
|                                                                                 | ヘッドセット コントロール機能 (着信応答/通話終<br>了、ミュート)を有効にする必要がある場合は、Poly<br>Lens Desktop アプリがインストールされているこ<br>とを確認します。「ソフトウェアのロード」を参照し<br>てください。                                                                                  |
|                                                                                 | Poly Lens Desktop アプリでソフトフォンアプリケーションを選択します。                                                                                                    |

| (Teams モデルのみ) ヘッドセットを使用・<br>して Microsoft Teams と連携する方法を<br>教えてください。                | ヘッドセットのコール、ボタンをタップすれば、<br>Microsoft Teams がすぐに開き、使用できます。<br>「Microsoft Teams の起動」を参照してください。<br>Poly Lens Desktop アプリに移動し、対象のソフトフ<br>ォンを設定します。                                                                                     |
|------------------------------------------------------------------------------------|----------------------------------------------------------------------------------------------------|
| <b>(Teams モデルのみ)</b> Microsoft Teams 対<br>応のヘッドセットは、他のソフトフォン<br>でも動作するのでしょうか?<br>・ | 動作します。ヘッドセットが Microsoft Teams 向け<br>に最適化されていても、他のサポートされているソ<br>フトフォンで使用できるように設定できます。 Poly<br>Lens Desktop アプリに移動し、対象の電話機を設定<br>します。<br>別のソフトフォンを設定した場合、コール、ボタン<br>をタップしたときの動作は次のようになります。<br>Teams 通知に表示されなくなる<br>Cortana が起動しなくなる |
| <br>ヘッドセットの機能をカスタマイズする<br>方法を教えてください。                                              | Poly Lens アプリ でデバイス設定をカスタマイズし<br>ます。poly.com/lens をダウンロードします。                                                                                                    |
| ソフトフォン通話中にヘッドセットの音<br>声が途切れる。                                                      | Bluetoothの密度の問題が発生している可能性があ<br>ります。密度の問題が発生しない有線モードを使用<br>してください。「有線モード (USB 経由の音声)」を参<br>照してください。                                                                                                    |
| ヘッドセットを PC の USB 有線ヘッドセ<br>ットとして使用する方法を教えてくださ<br>い。                                | お使いのヘッドセットは有線モードで使用できま<br>す。「有線モード (USB 経由の音声)」を参照してくだ<br>さい。                                                                                                    |
| -<br>充電中にヘッドセットを使用できます<br>か?                                                       | ヘッドセットは有線モード中に充電されます。「有<br>線モード (USB 経由の音声)」を参照してください。                                                                                                    |
| ヘッドセットの連続通話時間が正確では<br>ありません。                                                       | ヘッドセットの電池を使い切ってからフル充電し、<br>連続通話時間のプロンプトの精度をリセットしてく<br>ださい。                                                                                                    |
| Bluetooth USB アダプタとオプションの<br>充電スタンド用の十分な充電ポートがあ・<br>りません。                          | 次のことを試してください。<br>充電スタンドを充電器に接続します。<br>PC に接続した状態でヘッドセットを充電するには、<br>有線モードを使用します。「有線モード (USB 経由の<br>音声)」を参照してください。                                                                                                    |

パッケージ内容

内容はモデルによって異なる場合があります。

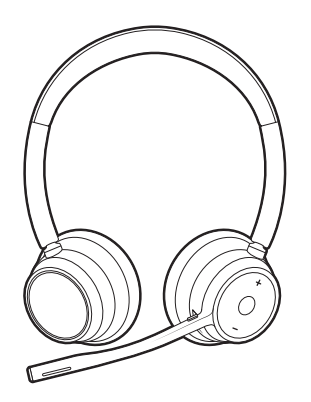

ステレオまたはモノラルヘッドセット

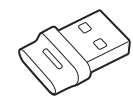

Bluetooth USB アダプタ (USB-A または USB-C、デザインは異なります)

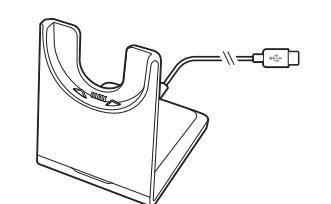

充電スタンド(対象モデルのみ)

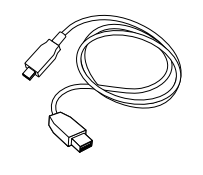

USB-A to USB-C ケーブル

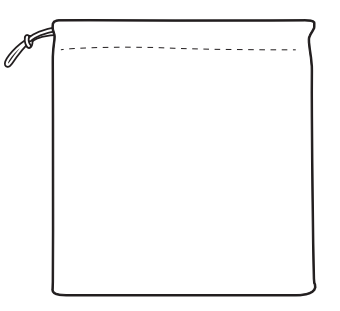

ヘッドセット キャリングケース

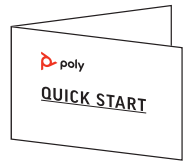

クイック スタート ガイド

サポートが必要な場合

# poly.com/support

メーカー: **Plantronics, Inc.** 345 Encinal Street Santa Cruz, CA 95060 United States Netherlands

© 2021 Plantronics, Inc. All rights reserved.Poly、プロペラのデザイン、および Poly ロゴ は、Plantronics, Inc.の商標です。Bluetooth は、Bluetooth SIG, Inc.の登録商標であり、 Plantronics は同社からライセンスの使用許諾を得て使用しています。その他すべての 商標は、該当する所有者により所有されています。

モデル ID: ヘッドセット: V4310/V4310-M/V4320/V4320-M、アダプター: BT700/ BT700C、充電スタンド: CB4300。システム: V4310/V4310-M/V4320/V4320-M ヘッド セット、BT700/BT700C アダプタ、CB4300 充電スタンドが付属する Poly Voyager 4300 UC シリーズ (CB4300 充電スタンドが付属しないシステムもあります)。

220245-17 08.21

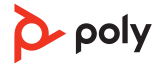